## Anwendungsbeschreibung

Wie Sie die Videofiliale erfolgreich starten

1. Rufen Sie ungefähr 5 Minuten vor Ihrem Video-Filialtermin folgenden Link auf:

http://www.joingotomeeting.com und öffnen Sie wie abgebildet, den GoToOpener

| Dieser Link muss mit einer Anwendu        | ng geöffnet w | erden.     |
|-------------------------------------------|---------------|------------|
| Senden an:                                |               |            |
| GoTo Opener                               |               |            |
| Andere Anwendung auswählen                | D             | urchsuchen |
|                                           |               |            |
|                                           |               |            |
|                                           |               |            |
|                                           |               |            |
|                                           |               | -          |
| □ <u>A</u> uswahl für gotoopener-Links sp | eichern.      |            |
| Auswahl für gotoopener-Links sp           | eichern.      | ·          |

Wenn Sie per Tablet oder Smartphone teilnehmen laden Sie die App über folgenden Link runter:

- iOS: <u>https://apps.apple.com/de/app/gotomeeting/id1239774423</u>
- Android: https://play.google.com/store/apps/details?id=com.gotomeeting
- Microsoft: https://www.microsoft.com/de-de/p/gotomeeting/9wzdncrfj23g?rtc=1
- 2. Geben Sie Ihre Meeting-ID für die Teilnahme ein. Die Meeting-ID (neun-stellige Nummer) ist in Ihrer Terminbestätigung enthalten.

3. Geben Sie Ihren Namen und Ihre E-Mail-Adresse (optional) ein. Auf Grundlage Ihrer E-Mail-Adresse wird Ihnen zu Beginn ein Name vorgeschlagen. Sie haben die Möglichkeit, diesen umzubenennen und zu überschreiben. Der von Ihnen eingetragene Name dient lediglich zur Orientierung für Ihren Berater, um Sie in der Übersicht seiner Videofilialtermine namentlich zuzuordnen.

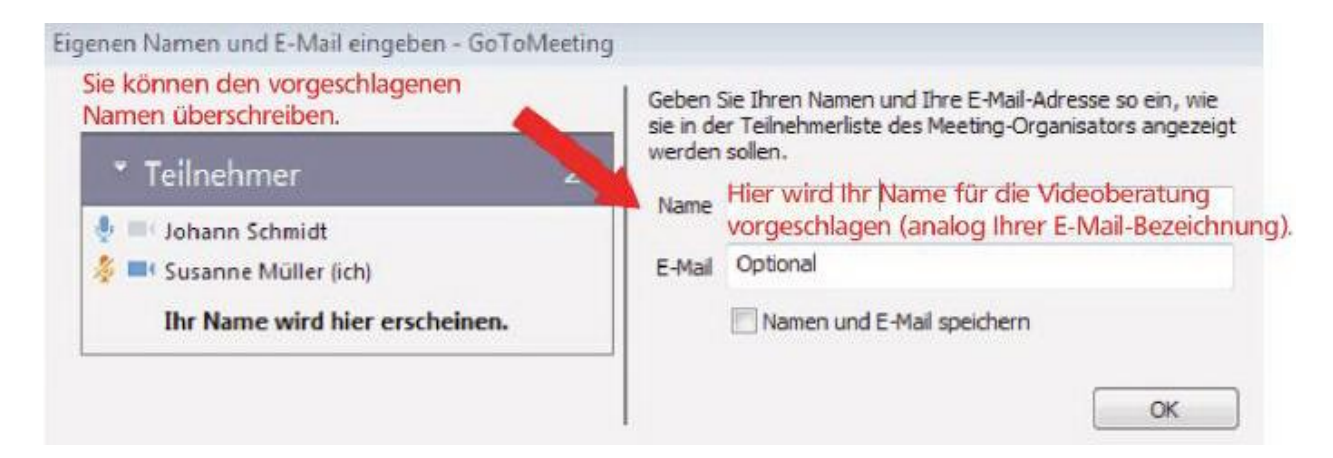

4. Nutzung der: WebCam Während des Gesprächs wird Ihr Gesprächspartner (Berater) über seine Webcam bei Ihnen zu sehen sein. Um das Gespräch persönlicher zu gestalten, empfiehlt es sich, auch Ihre Webcam freizuschalten. Wenn Sie sich dafür entscheiden, können Sie Ihre Kamera nach Gesprächsbeginn freigeben. Beschreibung siehe Folgeseite.

## Nutzung der Webcam

## Kamera/Webcam:

Wenn Sie sich für die Freigabe der Kamera entschieden haben, gehen Sie wie folgt vor:

1. Schritt: Auswahl Ihrer Webcam in Ihrer Toolbox unter "Optionen", Reiter "Webcam".

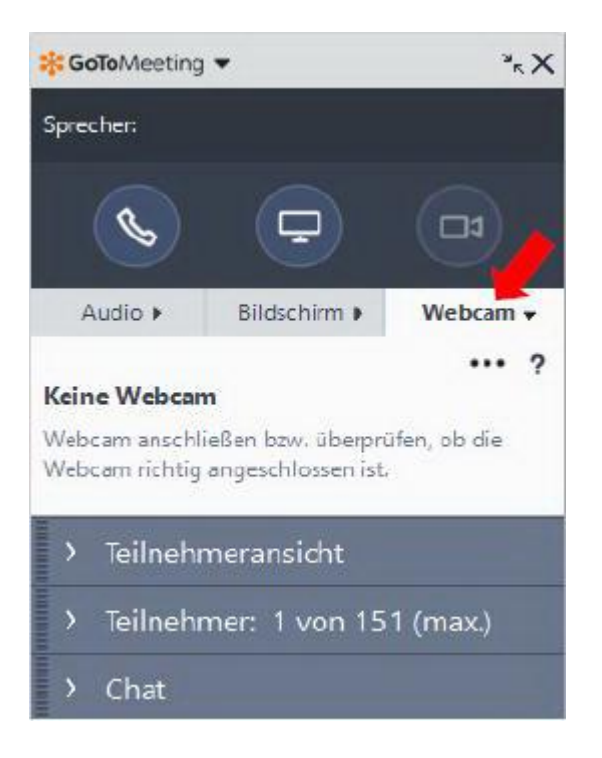

2. Schritt: Anschließend über den runden Button (oben rechts) die Übertragung Ihrer Webcam starten. Ihr Gegenüber kann nun Ihre Bildübertragung verfolgen.

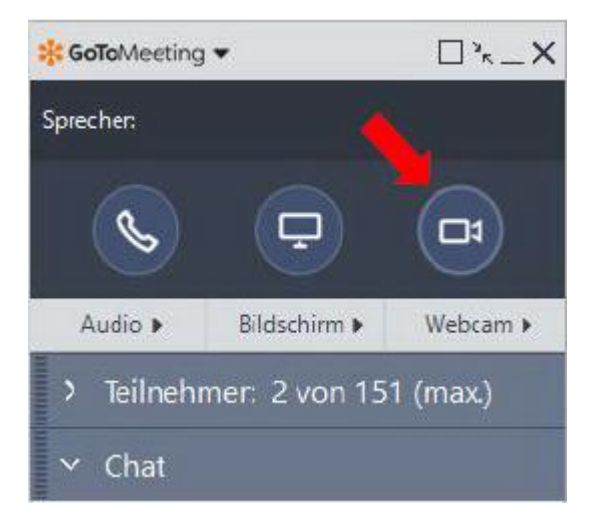

## Technische Anforderungen Videofiliale

Die Videofiliale wird technisch mit der Anwendung "GoToMeeting" durchgeführt.

Zur erfolgreichen Nutzung müssen Sie vorab keinen Download durchführen. Das System startet automatisch.

Ihre eigene Bildübertragung ist optional. Lediglich für die Identifikation zu Beginn des Gespräches wird die Bildübertragung vorausgesetzt.

Zur Teilnahme an der Videofiliale müssen folgende technische Voraussetzungen erfüllt sein:

| Betriebssystem                        | Windows 7 bis Windows 10                                                                           |  |
|---------------------------------------|----------------------------------------------------------------------------------------------------|--|
|                                       | Mac OS X 10.9 (Mavericks) – macOS Big Sur (11)                                                     |  |
|                                       | Linux/Ubuntu (nur Web-App)                                                                         |  |
|                                       | Google Chrome OS (nur Web-App)                                                                     |  |
|                                       | iOS 11 - iOS 14                                                                                    |  |
|                                       | Android OS 5 (Lollipop) - Android 10                                                               |  |
| Webbrowser (Gilt nur für Web-<br>App) | Google Chrome v72 oder höher                                                                       |  |
|                                       | Microsoft Edge v77 oder höher                                                                      |  |
| Internetverbindung                    | Computer: 1 Mbps oder mehr (Breitband empfohlen)                                                   |  |
|                                       | Mobilgerät und Chromebook: 3G oder mehr (WiFi für VoIP-<br>Audio empfohlen)                        |  |
| Software                              | GoToMeeting-Desktop-App (JavaScript <u>aktiviert</u> )                                             |  |
|                                       | GoToMeeting-App aus dem <u>Apple Store</u> , <u>Google Play Store</u><br>oder <u>Windows Store</u> |  |
| Hardware                              | 2 GB RAM (mindestens), 4 GB RAM oder mehr (empfohlen)                                              |  |
|                                       | Webcam-Gerät                                                                                       |  |
|                                       | Mikrofon und Lautsprecher (USB-Headset empfohlen)**                                                |  |